## **Campus Parent Portal Guide**

The Campus Parent Portal is designed specifically for parents and is optimized for use on mobile devices and tablets.

In the Campus Parent Portal, navigate between tools using the menu on the left. On mobile devices, this menu shrinks to a "hamburger" or "three bars" icon to save space.

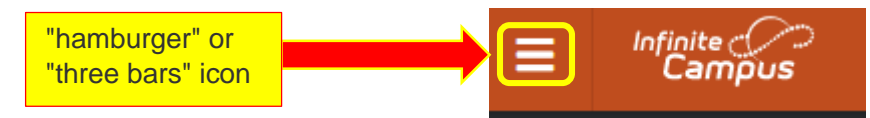

When parents first log in to the Parent Portal, they will see the Message Center. Here all district and school messages will be displayed. Additionally, the Inbox displays messages sent to the parent, including those from teachers.

| Message Center | Message Center      |
|----------------|---------------------|
| Today          |                     |
| Calendar       | Announcements Inbox |
| Assignments    | No Announcements.   |
| Grades         |                     |

Along the bar at the top will be a Notification ("bell") icon parents can access to view any important notifications. To switch to a different student in the district, be sure to select one of the options under Message Center to toggle between students. The options to switch student will appear in a dropdown. Parents can also access the "User Menu", which is located at the top right corner of the screen next to the Notification icon.

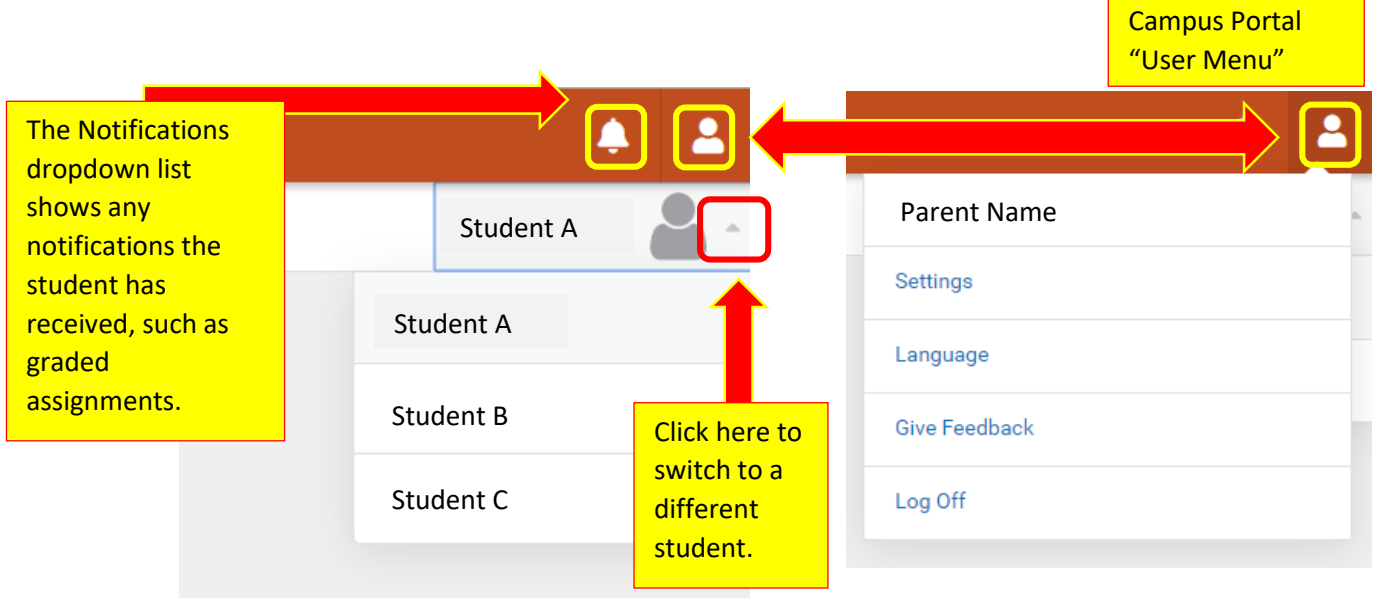

Parents can choose from the many options on the left side bar depending on the information they are seeking for their student:

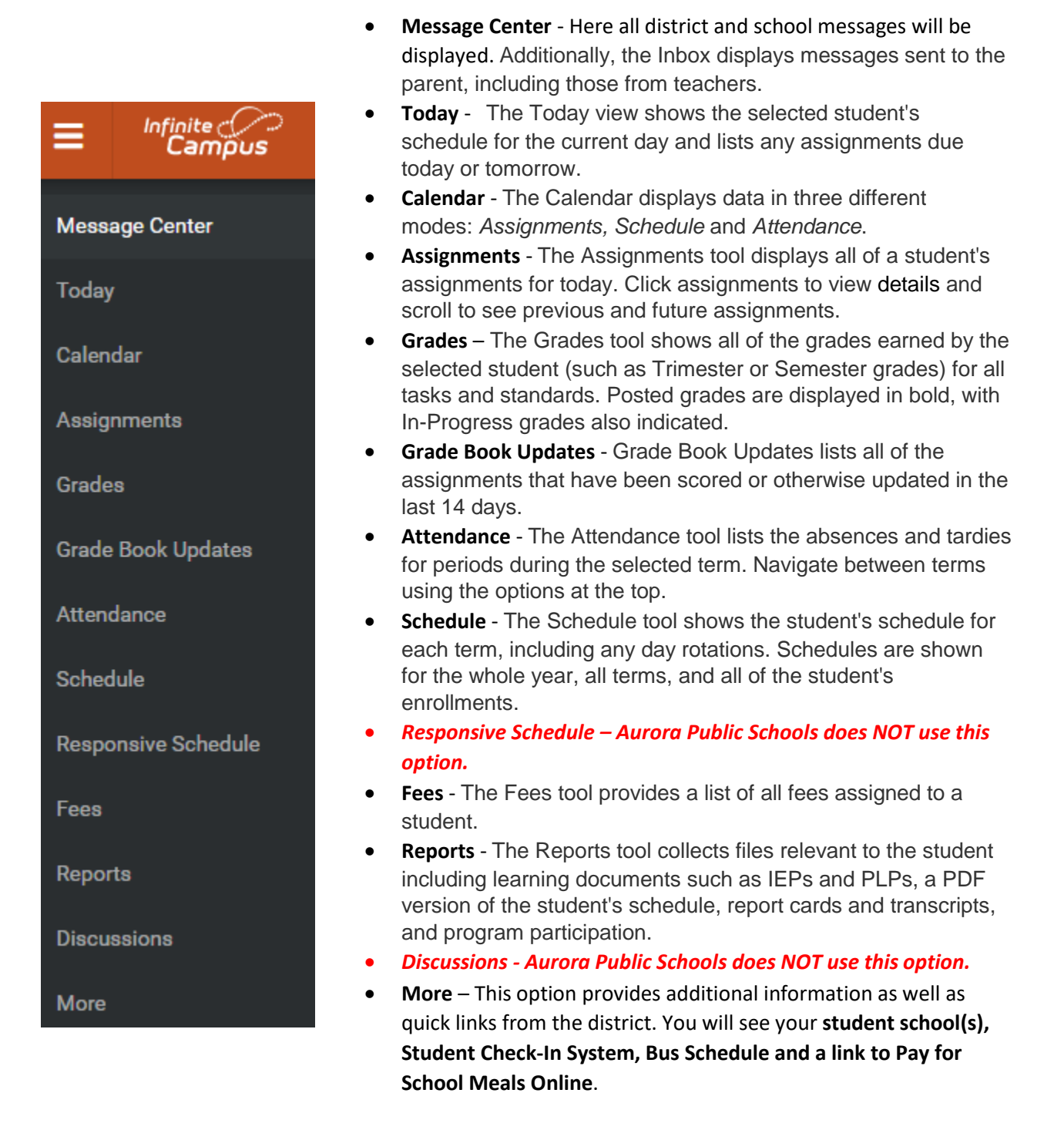

## Guía del portal para padres (Parent Portal) en Infinite Campus

El portal para padres (*Parent Portal*) de *Infinite Campus* se diseñó específicamente para los padres y se optimizó para que pueda ser usado en dispositivos móviles y tablets.

Para navegar entre las herramientas, use el menú ubicado en la parte superior izquierda de la pantalla del portal para padres. En los dispositivos móviles, este menú se convierte en un ícono de tres barras o en forma de hamburguesa para ocupar menos espacio.

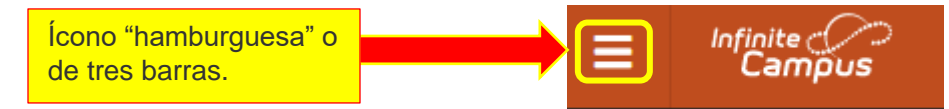

Cuando los padres inicien sesión por primera vez en el portal verán el Centro de Mensajes donde se mostrarán todos los mensajes que envía la escuela y el distrito. Además, la bandeja de entrada muestra los mensajes enviados a los padres de familia, incluyendo aquellos que fueron enviados por los maestros.

| Centro de mensajes | Centro de mensajes                    |  |  |
|--------------------|---------------------------------------|--|--|
| Ноу                |                                       |  |  |
| Calendario         | Anuncios Bandeja de entrada           |  |  |
| Tareas             |                                       |  |  |
| Calificaciones     | Aurora Central High School 08/12/2019 |  |  |

Junto a la barra ubicada en la parte superior habrá un ícono de notificaciones (una campana), a través del cual los padres podrán acceder a cualquier notificación importante. Para ver a otro estudiante del distrito, asegúrese de seleccionar una de las opciones del Centro de Mensajes para alternar entre los estudiantes. Las opciones para cambiar de estudiante aparecerán en un menú desplegable. Los padres también pueden acceder al menú del usuario que está ubicado en la esquina superior derecha de la pantalla, junto al ícono de notificaciones.

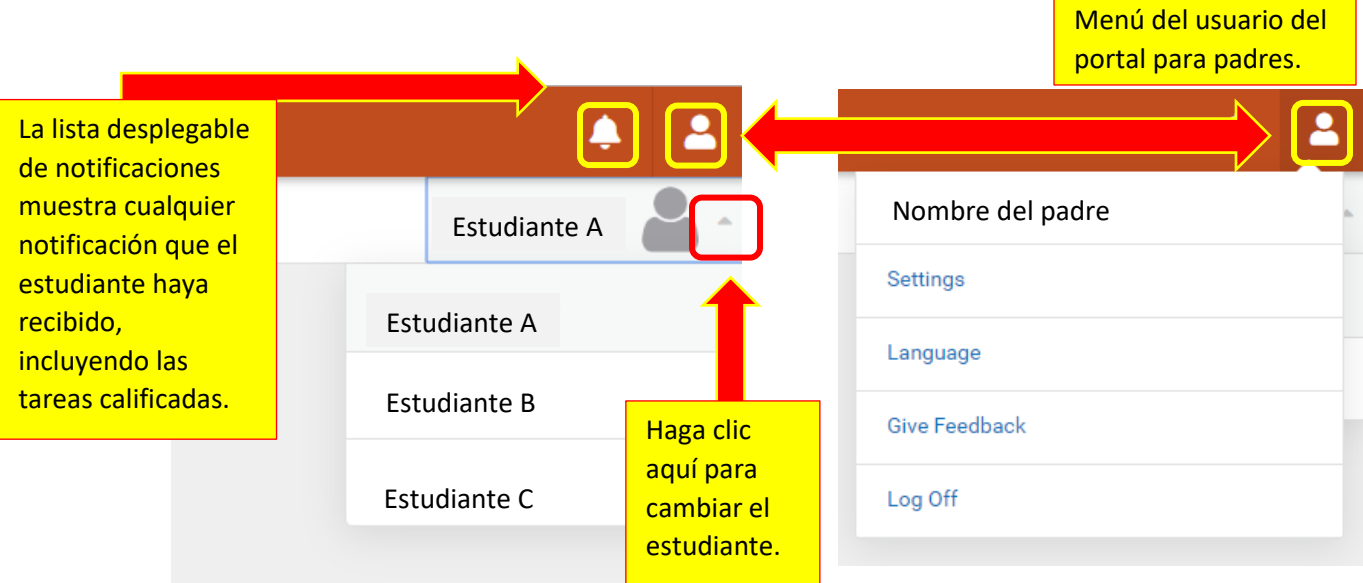

Los padres pueden escoger entre las diversas opciones en la barra del lado izquierdo en dependencia de la información que buscan sobre el estudiante:

| =                  | Infinite<br>Campus                     | • | Centro<br>enviado<br>entrada |
|--------------------|----------------------------------------|---|------------------------------|
| Centro de mensajes |                                        |   | incluye<br>Hoy: Es           |
| Ноу                |                                        |   | día sigi<br>Calenda          |
| Calen              | dario                                  |   | manera<br>Tareas:            |
| Tarea              | S                                      |   | estudia<br>sus def           |
| Calific            | caciones                               | • | Califica<br>califica         |
| Actua<br>calific   | lizaciones del registro de<br>caciones |   | tareas<br>en neg             |
| Asiste             | encia                                  | • | progres<br>Actualis          |
| Progr              | amar                                   |   | actualiz<br>Asisten          |
| Progr              | ama con respuesta                      |   | tarde a<br>selecci           |
| Plan a             | académico                              | • | Program                      |
| Tarifa             | IS                                     |   | cualqui<br>el año,           |
| Repor              | tes                                    | • | selecci<br>Progra            |
| Discu              | siones                                 |   | Aurora                       |
|                    |                                        | • | Tarifas:                     |
| Más                |                                        | • | Report                       |
|                    |                                        |   | rolovor                      |

- Centro de mensajes: Aquí se muestran todos los mensajes enviados por la escuela y el distrito. Además, la bandeja de entrada muestra los mensajes enviados a los padres de familia, incluyendo aquellos que fueron enviados por los maestros.
- Hoy: Esta vista muestra el horario del estudiante seleccionado para ese día y muestra todas las tareas para ese día o para el día siguiente.
- Calendario: Aquí se muestra la información de tres maneras: *Tareas, horario* y *asistencia*.
- **Tareas**: Esta herramienta muestra todas las asignaciones del estudiante para el día de hoy. Haga clic en cada tarea para ver sus detalles y desplace para ver tareas previas y futuras.
- Calificaciones: Esta herramienta muestra todas las calificaciones obtenidas por el estudiante seleccionado (calificaciones cuatrimestrales o semestrales) en todas las tareas y estándares. Las calificaciones publicadas se muestran en negrita y también se indican las calificaciones que están en progreso.
- Actualizaciones del registro de calificaciones: Aquí se muestra una lista de todas las tareas que han sido calificadas o actualizadas en los últimos 14 días.
- Asistencia: Esta herramienta muestra las ausencias y llegadas tarde a los períodos de clase en el transcurso del período seleccionado. Se puede navegar entre los períodos de tiempo haciendo uso de las opciones en la parte superior.
- **Programar**: Esta herramienta muestra los horarios del estudiante seleccionado para cada período, incluyendo cualquier rotación del día. Los horarios se muestran para todo el año, todos los períodos y todas las matrículas del estudiante seleccionado.
- Programa con respuesta: El Distrito de las Escuelas Públicas de Aurora NO hace uso de esta opción.
- **Tarifas**: Esta herramienta muestra todas las cuotas asignadas al estudiante seleccionado.
- **Reportes**: Esta herramienta recolecta archivos que son relevantes para los estudiantes, incluyendo documentos académicos, tales como los *IEP* y *PLP*, así como una versión en PDF del horario del estudiante, sus boletas de calificaciones, registro oficial de calificaciones y participación en programas.
- Discusiones: El Distrito de las Escuelas Públicas de Aurora NO hace uso de esta opción.
- Más: Esta opción brinda información adicional y enlaces a sitios web del distrito escolar. Aquí podrá ver la escuela de su hijo, el sistema en línea de actualización de los datos de los estudiantes, horario del autobús escolar y un enlace a un sitio donde podrá pagar las comidas escolares en línea.